# 通帳表紙のファイル作成方法(iPhoneの場合)

※標準デザイン(青い通帳)でのPDF作成となります。通帳アプリ内で設定したデザインは反映できません。

†↓

20

### 1.ログイン後のホーム画面

普通預金

05/25 11:58 時点

¥\*\*\*\* 表示

本店営業部

¥5,000

¥2,258

もっと見る

XŦ

新潟 太郎 樽

左上の「メニュー」をタップ

店番号 口座番号 200 1234567

出 投信積立

2021/05/25

▲ 普通

2021/05/20

してください

Do

## 2.メニューが開きます

>

>

>

>

>

「通帳の設定」をタップ

してください

合新潟太郎

□ 通帳の設定

⇔ お知らせ

<sup>•••</sup> その他

◎ アプリの設定

? お問い合わせ

3.通帳の設定

<

新潟 太郎

口座を追加

なります。

要となります。

印刷したい通帳をタップ してください

普通預金

本店営業部

1234567

● 口座を追加する前にご確認ください

このアプリに紙の通帳の口座を追加する

と、その時点で通帳はご利用いただけなく

このアプリに口座を追加した後、紙の通帳

へ変更する場合は、窓口でのお手続きが必

通帳の設定

「通帳イメージをPDFに保存」」 をタップしてください

<

お名前:

店名:

店番号:

口座番号

口座残高

種類:

支払可能残高:

05/25 11:58 時点

店番号 口座番号 200 1234567

4. 通帳の設定(詳細)

普通預金

2

デザインを選択

新潟 太郎

本店営業部

1234567

¥138.702

¥138,702

通帳イメージをPDFに保存

通帳表紙のコピーが必要な場合はPDFに保存のうえ、 プリンターに接続して印刷してください

200

C

木店営業部

新潟 太郎

共有、保存、プリントなどから目的の

5. PDFの取扱方法を選択

方法を選んでタップしてください。

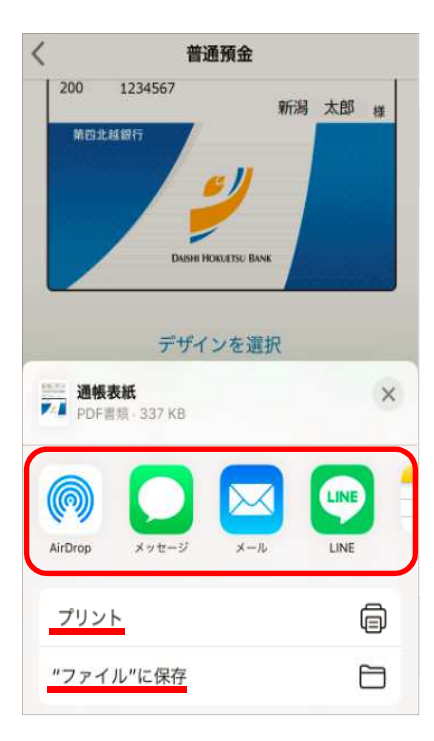

# 6. プリンターの選択画面

「プリンタを選択」をタップして印刷がで きます

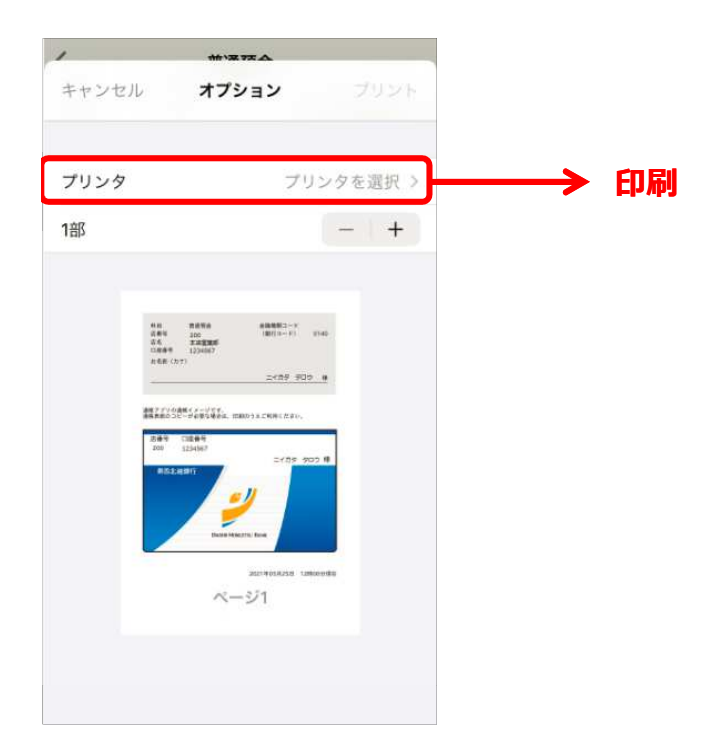

#### 7. 保存方法の選択画面

保存場所を選択してください ※この例ではiPhoneのファイルアプリ に保存します

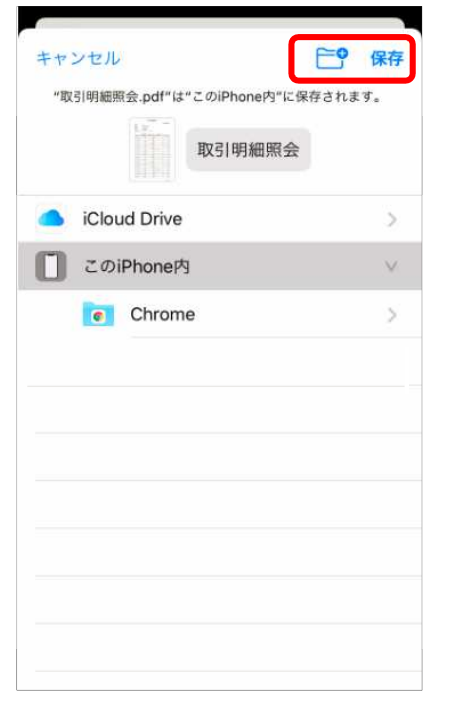

#### 8.ファイルアプリ

「ファイル」をタップしてください

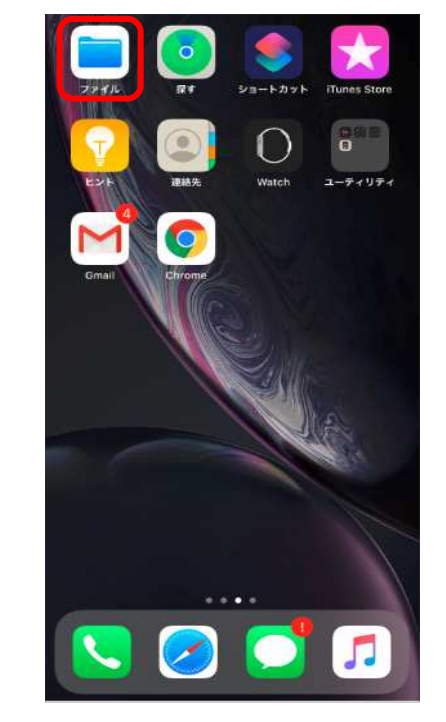

## 9.ファイルに保存されたもの

「通帳表紙」をタップしてください

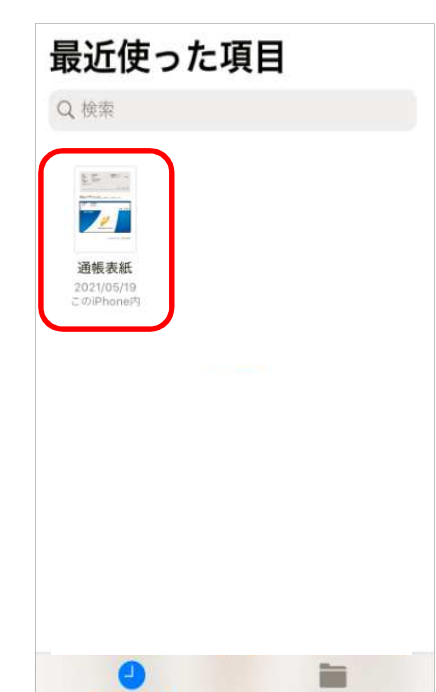

【印刷する場合】

コンビニコピー機で印刷したい場合は、コンビニ各 社が提供するアプリをあらかじめインストールしたう えで選択してください。

プリンターがある場合> プリント> 6 へ スマホとBluetoothまたはUSBで接続したプリン ターから印刷してください。

プリンターがない場合> "ファイル"に保存> 7 へ PDFをスマホ内に一旦保存します。

#### 10.保存内容を確認

ご確認後「完了」をタップしてください

| 科目<br>店番号            | 普通預金<br>200         | 金融種関コード<br>(銀行コード) 0140            |    |
|----------------------|---------------------|------------------------------------|----|
| 店名<br>口座番号           | 本店営業部<br>1234567    |                                    |    |
| おち田 (カナ)             | P:                  | 24759 5005 (                       |    |
| 遺帳アプリの通報<br>連報責紙のコピー | イメージです。<br>が必要な場合は、 | 印刷のうえご利用ください。                      |    |
| 店番号 口                | 達番号                 |                                    | 1  |
| 200 12               | (34567              | ニイガタ タロウ 樽                         | 8  |
| 第四北越新                | 817                 |                                    |    |
|                      |                     |                                    |    |
|                      |                     | • <u>//</u>                        |    |
|                      |                     | 2                                  |    |
|                      | Datase H            | COLUETSU BANK                      |    |
|                      | DASSEE              | CALIFIC BOX                        | 3  |
|                      | Dutan H             | 2021年05月25日 11月59世10               | 荣在 |
|                      | Duas H              | ранаты Важ<br>2021#05月25日 11#59930 | 要在 |